| Arbitration Inter-<br>Frame Space | A wait time for data frames. The wait time is measured in slots. Valid values are from 0 to 15.                                                                                                    |
|-----------------------------------|----------------------------------------------------------------------------------------------------|
| Minimum<br>Contention<br>Window   | A list to the algorithm that determines the initial random backoff wait<br>time (window) for retry of a transmission.<br>This value cannot be higher than the value of Maximum Contention<br>Window.                                                                                                    |
| Maximum<br>Contention<br>Window   | The upper limit (in milliseconds) for the doubling of the random backoff<br>value. This doubling continues until either the data frame is sent or the<br>Maximum Contention Window size is reached.<br>This value must be higher than the value of Minimum Contention<br>Window.                                                                                                    |
| TXOP Limit                        | The TXOP Limit is a station EDCA parameter and only applies to traffic flowing from the client station to the EAP.<br>The Transmission Opportunity (TXOP) is an interval of time, in milliseconds, when a WME (Wireless Multimedia Extensions) client station has the right to initiate transmissions onto the wireless medium (WM) towards the EAP. The valid values are multiples of 32 between 0 and 8192. |

5. Choose whether to enable the following two options according to your need.

| No Acknowledgement:                        | 🗌 Enable |
|--------------------------------------------|----------|
| Unscheduled Automatic Power Save Delivery: | Enable   |

The following table detailedly explains these options:

| No Acknowledgment                               | With this option enabled, the EAP would not acknowledge frames<br>with QosNoAck. No Acknowledgment is recommended if VoIP<br>phones access the network through the EAP. |
|-------------------------------------------------|----------------------------------------------------------------------------------------------------|
| Unscheduled<br>Automatic Power Save<br>Delivery | As a power management method, it can greatly improve the energy-saving capacity of clients.                                                                             |

6. Click Save.

# 2.8 Configure Rogue AP Detection

A Rogue AP is an access point that is installed on a secure network without explicit authorization from the network administrator. With Rogue AP Detection, the EAP can scan all channels to detect the nearby APs and display the detected APs in the Detected Rogue AP list. If the specific AP is known as safe, you can move it to the Trusted APs list. Also, you can backup and import the Trusted AP list as needed.

#### Note:

The Rogue AP Detection feature is only used for collecting information of the nearby wireless network and does not impact the detected APs, no matter what operations you have executed in this feature.

| -    | tp-link                         |         |                  |             |           |           |          |                    | <b>«-</b> (? | )                  |
|------|---------------------------------|---------|------------------|-------------|-----------|-----------|----------|--------------------|--------------|--------------------|
|      |                                 | :       | Status           | Wireles     | S         | Managem   | nent     | Syster             | m            |                    |
| v    | vireless Settings               | Porta   | I VLAN           | MAC Fil     | ltering   | Scheduler | Band St  | eering             | QoS          | Rogue AP Detection |
| Set  | ttings                          |         |                  |             |           |           |          |                    |              |                    |
|      | Rogue AP Detection:             | 🗌 E     | nable            |             |           |           |          |                    |              |                    |
|      | Save                            |         |                  |             |           |           |          |                    |              |                    |
| De   | tected Rogue AP I               | ist     |                  |             |           |           |          |                    |              |                    |
|      |                                 |         |                  |             |           |           |          |                    |              | <b>Q</b> Scan      |
|      | MAC                             |         | SSID             |             | Band      | Channel   | Security | Beacon<br>Interval | Signal       | Action             |
|      |                                 |         |                  |             |           |           |          |                    |              |                    |
| Tru  | isted AP List                   |         |                  |             |           |           |          |                    |              |                    |
|      | МАС                             |         | SSID             |             | Band      | Channel   |          | Security           | ,            | Action             |
|      |                                 |         |                  |             |           |           |          |                    |              |                    |
| Do   | Download/Backup Trusted AP List |         |                  |             |           |           |          |                    |              |                    |
| Sav  | e Action:                       | Down    | lload (PC to AP) | O Backup (A | AP to PC) |           |          |                    |              |                    |
| Sou  | rce File Name:                  |         |                  | Brows       | se        |           |          |                    |              |                    |
| File | Management:                     | 🕽 Repla | ce 🔾 Merge       |             |           |           |          |                    |              |                    |

To configure Rogue AP Detection, go to the Wireless > Rogue AP Detection page.

## Detect Rogue APs and Move the Rogue APs to the Trusted AP List

Follow the steps below to detect the nearby APs and move the trusted ones to the Trusted AP list.

1. In the **Settings** section, check the box to enable **Rogue AP Detection**. Click **Save**.

| Settings            |        |  |  |      |
|---------------------|--------|--|--|------|
| Rogue AP Detection: | Enable |  |  |      |
|                     |        |  |  | Save |

- 2. In the Detected Rogue AP List section, click Q Scan.
- 3. Wait for a few seconds without any operation. After detection is finished, the detected APs will be displayed in the list.

|                   |                   |      |         |          |                    |        | Q      |
|-------------------|-------------------|------|---------|----------|--------------------|--------|--------|
| MAC               | SSID              | Band | Channel | Security | Beacon<br>Interval | Signal | Action |
| 00:0A:EB:13:09:17 | C7v3_5G           | 5.0  | 36      | ON       | 100                | atl    | Known  |
| 00:0A:EB:13:09:18 | C7v3              | 2.4  | 11      | ON       | 100                | atl    | Knowr  |
| 00:0A:EB:13:7A:FD | TP-Link_7B00_5G_1 | 5.0  | 36      | ON       | 100                | atl    | Known  |
| 00:0A:EB:13:7A:FE | TP-Link_7B00_5G_2 | 5.0  | 36      | ON       | 100                | atl    | Knowr  |
| 00:0A:EB:13:7A:FF | TP-Link_7B00      | 2.4  | 1       | ON       | 100                | atl    | Knowr  |
| 00:0A:EB:13:7B:01 | RvR5              | 5.0  | 48      | OFF      | 100                | atl    | Knowr  |
| 00:1D:0F:E3:33:B1 | Camera            | 2.4  | 4       | ON       | 100                | atl    | Knowr  |
| 00:20:02:16:38:22 | TP-LINK_2.4G_3822 | 2.4  | 1       | ON       | 100                | atl    | Known  |
| 02:71:CC:4C:16:B8 | DIRECT-na-BRAVIA  | 2.4  | 11      | ON       | 100                | atl    | Knowr  |
| 06:18:D6:C1:92:23 | qwer              | 2.4  | 6       | OFF      | 100                | att    | Knowr  |

#### The following table introduces the displayed information of the APs:

| MAC      | Displays the MAC address of the AP.                      |
|----------|----------------------------------------------------------|
| SSID     | Displays the SSID of the AP.                             |
| Band     | Displays the frequency band the AP is working on.        |
| Channel  | Displays the channel the AP is using.                    |
| Security | Displays whether the security mode is enabled on the AP. |

| Beacon Interval | Displays the Beacon Interval value of the EAP.                                                                                                    |
|-----------------|----------------------------------------------------------------------------------------------------|
|                 | Beacon frames are sent periodically by the AP to announce to<br>the stations the presence of a wireless network. Beacon Interval<br>determines the time interval of the beacon frames sent by the AP<br>device. |
| Signal          | Displays the signal strength of the AP.                                                                                                    |

- 4. To move the specific AP to the Trusted AP list, click Known in the Action column. For example, we move the first two APs in the above Detected Rogue AP list to the Trusted AP list.
- 5. View the trusted APs in the **Trusted AP List** section. To move the specific AP back to the Rogue AP list, you can click **Unknown** in the **Action** column.

| Tru | isted AP List     |                   |      |         |          |         |
|-----|-------------------|-------------------|------|---------|----------|---------|
|     | МАС               | SSID              | Band | Channel | Security | Action  |
|     | 00:0A:EB:13:7A:FD | TP-Link_7B00_5G_1 | 5.0  | 36      | ON       | Unknown |
|     | 00:0A:EB:13:7A:FE | TP-Link_7B00_5G_2 | 5.0  | 36      | ON       | Unknown |

## Manage the Trusted AP List

You can download the trusted AP list from your local host to the EAP or backup the current Trusted AP list to your local host.

#### • Download the Trusted AP List From the Host

You can import a trusted AP list which records the MAC addresses of the trusted APs. The AP whose MAC address is in the list will not be detected as a rogue AP.

| Download/Backup Trusted AP List |                                           |      |  |  |  |
|---------------------------------|-------------------------------------------|------|--|--|--|
| Save Action:                    | Download (PC to AP)     Backup (AP to PC) |      |  |  |  |
| Source File Name:               | Browse                                    |      |  |  |  |
| File Management:                | Replace O Merge                           |      |  |  |  |
|                                 |                                           | Save |  |  |  |

Follow the steps below to import a trusted AP list to the EAP:

- 1. Acquire the trusted AP list. There are two ways:
  - Backup the list from a EAP. For details, refer to Backup the Trusted AP List to the Host.

- Manually create a trusted AP list. Create a txt. file, input the MAC addresses of the trusted APs in the format XX:XX:XX:XX:XX:XX and use the Space key to separate each MAC address. Save the file as a **cfg** file.
- 2. On this page, check the box to choose **Download (PC to AP)**.
- 3. Click Browse and select the trusted AP list from your local host.
- 4. Select the file management mode. Two modes are available: Replace and Merge. Replace means that the current trusted AP list will be replaced by the one you import. Merge means that the APs in the imported list will be added to the current list with the original APs remained.
- 5. Click **Save** to import the trusted AP list.

#### • Backup the Trusted AP List to the Host

You can backup the current trusted AP list and save the backup file to the local host.

| Download/Backup Trusted AP List |                                          |       |  |  |  |
|---------------------------------|------------------------------------------|-------|--|--|--|
| Save Action:                    | O Download (PC to AP) (Backup (AP to PC) | Cours |  |  |  |
|                                 |                                          | Save  |  |  |  |

Follow the steps below to backup the current trusted AP list:

- 1. On this page, check the box to choose Backup (AP to PC).
- 2. Click **Save** and the current trusted AP list will be downloaded to your local host as a **cfg** file.

# **3** Monitor the Network

This chapter introduces how to monitor the running status and statistics of the wireless network, including:

- 3.1 Monitor the EAP
- 3.2 Monitor the Wireless Parameters
- 3.3 Monitor the Clients

# 3.1 Monitor the EAP

To monitor the EAP information, go to the **Status > Device** page.

| Ptp-link            |                     |                     |          |        |        | - ? |
|---------------------|---------------------|---------------------|----------|--------|--------|-----|
|                     | Status              | Wireless            | Manag    | ement  | System |     |
|                     |                     | Device              | Wireless | Client |        |     |
| Device Information  |                     |                     |          |        |        |     |
| Device Name:        | EAP245-0C-80-63-E   | BD-CE-D8            |          |        |        |     |
| Device Model:       | EAP245              |                     |          |        |        |     |
| Firmware Version:   | 2.1.0 Build 2018092 | 29 Rel. 59785(4555) |          |        |        |     |
| Hardware Version:   | 3.0                 |                     |          |        |        |     |
| MAC Address:        | 0C-80-63-BD-CE-D8   | В                   |          |        |        |     |
| IP Address:         | 192.168.0.245       |                     |          |        |        |     |
| Subnet Mask:        | 255.255.255.0       |                     |          |        |        |     |
| ETH1:               | 1000Mbps - FD       |                     |          |        |        |     |
| ETH2:               | Down                |                     |          |        |        |     |
| System Time:        | 2018-01-04 03:32:4  | 47                  |          |        |        |     |
| Uptime:             | 3 days 03:32:48     |                     |          |        |        |     |
| CPU Utilization:    |                     | 7%                  |          |        |        |     |
| Memory Utilization: |                     | 54%                 |          |        |        |     |

The following device information is displayed:

| Device Name      | Displays the name of the EAP. The name consists of the product model followed with the MAC address of the EAP by default.      |
|------------------|----------------------------------------------------------------------------------------------------|
| Device Model     | Displays the product model of the EAP.                                                                                         |
| Firmware Version | Displays the current firmware version the EAP. To update the firmware, you can refer to <b>5.6 Update the Firmware</b> .       |
| Hardware Version | Displays the hardware version the EAP.                                                                                         |
| MAC Address      | Displays the MAC address of the EAP.                                                                                           |
| IP Address       | Displays the IP address of the EAP.                                                                                            |
| Subnet Mask      | Displays the subnet mask of the EAP.                                                                                           |
| System Time      | Displays the current system time. To configure the system time, you can refer to <b>5.3</b> <i>Configure the System Time</i> . |
| Uptime           | Displays how long the EAP has been working since it starts up.                                                                 |

| CPU Utilization    | Displays the CPU occupancy. If this value is too high, the EAP may work abnormally. |
|--------------------|-------------------------------------------------------------------------------------|
| Memory Utilization | Displays the memory occupancy.                                                      |

# 3.2 Monitor the Wireless Parameters

You can view the wireless parameters of the EAP, including SSID lists, radio settings, radio traffic and LAN traffic.

#### Tips:

To change the wireless parameters, you can refer to 2.1 Configure the Wireless Parameters.

To monitor the wireless parameters, go to the **Status** > **Wireless** page.

| Ψ                                                                                                    | -link                                                                                                    |                                                                                                    |        |          |                                                                                                |          |                                                              |                |              |
|----------------------------------------------------------------------------------------------------|----------------------------------------------------------------------------------------------------|----------------------------------------------------------------------------------------------------|--------|----------|------------------------------------------------------------------------------------------------|----------|--------------------------------------------------------------|----------------|--------------|
|                                                                                                    |                                                                                                    | Status                                                                                                 | w      | ireless  | Mai                                                                                            | nagement | Syste                                                        | em             |              |
|                                                                                                    |                                                                                                    |                                                                                                    | Devi   | ce       | Wireless                                                                                       | Clie     | nt                                                           |                |              |
|                                                                                                    |                                                                                                    |                                                                                                    |        |          |                                                                                                |          |                                                              |                |              |
| SID LISU                                                                                                    |                                                                                                    |                                                                                                    |        |          |                                                                                                |          |                                                              |                | Defrech      |
| ID                                                                                                    | SSID Name                                                                                                    | Clients                                                                                                | Band   | Security | Portal                                                                                         | VLAN ID  | Guest Network                                                | Down<br>(Byte) | Up<br>(Byte) |
| 1                                                                                                    | SSID-1                                                                                                    | 0                                                                                                    | 2.4GHz | WPA-PSK  | Disable                                                                                        | Disable  | Disable                                                      | 922k           | 82k          |
| 2                                                                                                    | SSID-2                                                                                                    | 0                                                                                                    | 5GHz   | None     | Disable                                                                                        | Disable  | Disable                                                      | 12k            | 2k           |
|                                                                                                    |                                                                                                    |                                                                                                    |        |          |                                                                                                |          |                                                              |                |              |
| adio Se                                                                                                    | ttings                                                                                                    |                                                                                                    |        |          |                                                                                                |          |                                                              |                |              |
| 2.4GHz                                                                                                    | 5GHz                                                                                                    |                                                                                                    |        |          |                                                                                                |          |                                                              |                |              |
| 2.4GHz                                                                                                    | Wireless Radio:                                                                                                    | Enable                                                                                                 |        |          |                                                                                                |          |                                                              |                |              |
|                                                                                                    |                                                                                                    |                                                                                                    |        |          |                                                                                                |          |                                                              |                |              |
| Channel                                                                                                    | Frequency:                                                                                                    | 6 / 2437MHz                                                                                            |        |          |                                                                                                |          |                                                              |                |              |
| Channel<br>Channel                                                                                                    | l Frequency:<br>I Width:                                                                                                    | 6 / 2437MHz<br>20/40MHz                                                                                |        |          |                                                                                                |          |                                                              |                |              |
| Channel<br>Channel<br>IEEE802                                                                                                    | l Frequency:<br>l Width:<br>2.11 Mode:                                                                                                    | 6 / 2437MHz<br>20/40MHz<br>b/g/n mixed                                                                 |        |          |                                                                                                |          |                                                              |                |              |
| Channel<br>Channel<br>IEEE802<br>Max TX                                                                                                    | l Frequency:<br>l Width:<br>2.11 Mode:<br>Rate:                                                                                                    | 6 / 2437MHz<br>20/40MHz<br>b/g/n mixed<br>300.0Mbps                                                    |        |          |                                                                                                |          |                                                              |                |              |
| Channel<br>Channel<br>IEEE802<br>Max TX<br>Tx Powe                                                                                                    | l Frequency:<br>l Width:<br>2.11 Mode:<br>Rate:<br>er:                                                                                                    | 6 / 2437MHz<br>20/40MHz<br>b/g/n mixed<br>300.0Mbps<br>20dBm                                           |        |          |                                                                                                |          |                                                              |                |              |
| Channel<br>Channel<br>IEEE802<br>Max TX<br>Tx Powe                                                                                                    | l Frequency:<br>l Width:<br>2.11 Mode:<br>Rate:<br>er:<br>affic                                                                                                    | 6 / 2437MHz<br>20/40MHz<br>b/g/n mixed<br>300.0Mbps<br>20dBm                                           |        |          |                                                                                                |          |                                                              |                |              |
| Channel<br>Channel<br>IEEE802<br>Max TX<br>Tx Powe<br>adio Tra<br>2.4GHz                                                                               | I Frequency:<br>I Width:<br>2.11 Mode:<br>Rate:<br>er:<br>affic<br>SGHz                                                                                                    | 6 / 2437MHz<br>20/40MHz<br>b/g/n mixed<br>300.0Mbps<br>20dBm                                           |        |          |                                                                                                |          |                                                              |                |              |
| Channel<br>Channel<br>IEEE802<br>Max TX<br>Tx Powe<br>adio Tra<br>2.4GHz<br>Rx Pack                                                                    | I Frequency:<br>I Width:<br>2.11 Mode:<br>Rate:<br>er:<br>affic<br>SGHz<br>ets:                                                                                                    | 6 / 2437MHz<br>20/40MHz<br>b/g/n mixed<br>300.0Mbps<br>20dBm                                           |        |          | Tx Packets:                                                                                    |          | 7099989                                                      |                |              |
| Channel<br>Channel<br>IEEE80:<br>Max TX<br>Tx Powe<br>adio Tra<br>2.4GHz<br>Rx Pack<br>Rx Pack                                                         | I Frequency:<br>I Width:<br>2.11 Mode:<br>Rate:<br>er:<br>affic<br>5GHz<br>s:                                                                                                    | 6 / 2437MHz<br>20/40MHz<br>b/g/n mixed<br>300.0Mbps<br>20dBm<br>666730494<br>16998586607               |        |          | Tx Packets:<br>Tx Bytes:                                                                       |          | 7099989<br>1610535114                                        |                |              |
| Channel<br>Channel<br>IEEE80:<br>Max TX<br>Tx Powe<br>adio Tra<br>2.4GHz<br>Rx Pack<br>Rx Pack<br>Rx Byte<br>Rx Drop                                   | I Frequency:<br>I Width:<br>2.11 Mode:<br>Rate:<br>er:<br>affic<br>5GHz<br>s:<br>s:<br>pped Packets:                                                                                           | 6 / 2437MHz<br>20/40MHz<br>b/g/n mixed<br>300.0Mbps<br>20dBm<br>66730494<br>16998586607<br>0           |        |          | Tx Packets:<br>Tx Bytes:<br>Tx Dropped                                                         | Packets: | 7099989<br>1610535114<br>0                                   |                |              |
| Channel<br>Channel<br>IEEE80:<br>Max TX<br>Tx Powe<br>Cadio Tra<br>C.4GHz<br>Rx Pack<br>Rx Pack<br>Rx Byte<br>Rx Drop<br>Rx Error                      | I Frequency:<br>I Width:<br>2.11 Mode:<br>Rate:<br>er:<br>affic<br>5GHz<br>s:<br>s:<br>oped Packets:<br>rs:                                                                                    | 6 / 2437MHz<br>20/40MHz<br>b/g/n mixed<br>300.0Mbps<br>20dBm<br>66730494<br>16998586607<br>0           |        |          | Tx Packets:<br>Tx Bytes:<br>Tx Dropped<br>Tx Errors:                                           | Packets: | 7099989<br>1610535114<br>0<br>65                             |                |              |
| Channel<br>Channel<br>IEEE80:<br>Max TX<br>Tx Powe<br>Cadio Tra<br>C.4GHz<br>Rx Pack<br>Rx Pack<br>Rx Byte<br>Rx Drop<br>Rx Error                      | I Frequency:<br>I Width:<br>2.11 Mode:<br>Rate:<br>er:<br>affic<br>5GHz<br>tets:<br>s:<br>s:<br>pped Packets:<br>rs:                                                                           | 6 / 2437MHz<br>20/40MHz<br>b/g/n mixed<br>300.0Mbps<br>20dBm<br>66730494<br>16998586607<br>0           |        |          | Tx Packets:<br>Tx Bytes:<br>Tx Dropped<br>Tx Errors:                                           | Packets: | 7099989<br>1610535114<br>0<br>65                             |                |              |
| Channel<br>Channel<br>IEEE80:<br>Max TX<br>Tx Powe<br>Cadio Tra<br>C.4GHZ<br>Rx Powe<br>Rx Drop<br>Rx Error<br>AN Traf                                 | I Frequency:<br>I Width:<br>2.11 Mode:<br>Rate:<br>er:<br>affic<br>5GHz<br>ss:<br>oped Packets:<br>rs:<br>fic<br>kets:                                                                         | 6 / 2437MHz<br>20/40MHz<br>b/g/n mixed<br>300.0Mbps<br>20dBm<br>666730494<br>16998586607<br>0<br>0     |        |          | Tx Packets:<br>Tx Bytes:<br>Tx Dropped<br>Tx Errors:<br>Tx Packets:                            | Packets: | 7099989<br>1610535114<br>0<br>65                             |                |              |
| Channel<br>Channel<br>IEEE80:<br>Max TX<br>Tx Powe<br>adio Tra<br>2.4GHz<br>Rx Powe<br>Rx Drop<br>Rx Error<br>AN Traf                                  | I Frequency:<br>I Width:<br>2.11 Mode:<br>Rate:<br>er:<br>affic<br>5GHz<br>5GHz<br>s:<br>s:<br>s:<br>s:<br>s:<br>fic<br>tets:<br>s:<br>5:<br>5:<br>5:<br>5:<br>5:<br>5:<br>5:<br>5:<br>5:<br>5 | 6 / 2437MHz<br>20/40MHz<br>b/g/n mixed<br>300.0Mbps<br>20dBm<br>66730494<br>16998586607<br>0<br>0<br>0 |        |          | Tx Packets:<br>Tx Bytes:<br>Tx Dropped<br>Tx Errors:<br>Tx Packets:<br>Tx Bytes:               | Packets: | 7099989<br>1610535114<br>0<br>65<br>169208<br>167366153      |                |              |
| Channel<br>Channel<br>IEEE80:<br>Max TX<br>Tx Powe<br>adio Tra<br>2.4GHz<br>Rx Pack<br>Rx Drop<br>Rx Error<br>AN Traf<br>Rx Pack<br>Rx Pyte<br>Rx Drop | I Frequency:<br>I Width:<br>2.11 Mode:<br>Rate:<br>er:<br>affic<br>5GHz<br>tets:<br>s:<br>pped Packets:<br>rs:<br>fic<br>tets:<br>s:<br>pped Packets:                                          | 6 / 2437MHz<br>20/40MHz<br>b/g/n mixed<br>300.0Mbps<br>20dBm<br>66730494<br>16998586607<br>0<br>0<br>0 |        |          | Tx Packets:<br>Tx Bytes:<br>Tx Dropped<br>Tx Errors:<br>Tx Packets:<br>Tx Bytes:<br>Tx Dropped | Packets: | 7099989<br>1610535114<br>0<br>65<br>169208<br>167366153<br>0 |                |              |

## Monitor the SSIDs

You can monitor the SSID information of the EAP.

| Ptp     | p-link                   |              |                |                     |                          |                    |                       | <b>-</b> ?             |                                 |
|---------|--------------------------|--------------|----------------|---------------------|--------------------------|--------------------|-----------------------|------------------------|---------------------------------|
|         |                          | Status       | v              | Vireless            | Ma                       | nagement           | : Syste               | em                     |                                 |
|         |                          |              | Dev            | /ice                | Wireless                 | Cli                | ent                   |                        |                                 |
|         |                          |              |                |                     |                          |                    |                       |                        |                                 |
| D List  | t                        |              |                |                     |                          |                    |                       |                        |                                 |
| D List  | t                        |              |                |                     |                          |                    |                       |                        | () Refres                       |
| ID List | t<br>SSID Name           | Clients      | Band           | Security            | Portal                   | VLAN ID            | Guest Network         | Down<br>(Byte)         | (Byte)                          |
| ID List | t<br>SSID Name<br>SSID-1 | Clients<br>0 | Band<br>2.4GHz | Security<br>WPA-PSK | <b>Portal</b><br>Disable | VLAN ID<br>Disable | Guest Network Disable | Down<br>(Byte)<br>922k | © Refres<br>Up<br>(Byte)<br>82k |

The following table introduces the displayed information of the SSID:

| SSID Name     | Displays the SSID name.                                            |
|---------------|--------------------------------------------------------------------|
| Clients       | Displays the number of clients currently connected to the SSID.    |
| Band          | Displays the frequency band the SSID is currently using.           |
| Security      | Displays the security mode of the SSID.                            |
| Portal        | Displays whether portal function is enabled on the SSID.           |
| VLAN ID       | Displays the VLAN ID of the SSID.                                  |
| Guest Network | Display guest network is enabled on the SSID.                      |
| Down (Byte)   | Displays the total download traffic since the SSID starts working. |
| Up (Byte)     | Displays the total upload traffic since the SSID starts working.   |

## Monitor the Radio Settings

You can monitor the radio settings of the EAP. For a dual-band EAP, there are two bands: 2.4GHz and 5GHz. You can click to select a band to view. The following figure posted in the introduction takes 2.4GHz as an example.

| Radio Settings         |             |
|------------------------|-------------|
| 2.4GHz 5GHz            |             |
| 2.4GHz Wireless Radio: | Enable      |
| Channel Frequency:     | 6 / 2437MHz |
| Channel Width:         | 20/40MHz    |
| IEEE802.11 Mode:       | b/g/n mixed |
| Max TX Rate:           | 300.0Mbps   |
| Tx Power:              | 20dBm       |

The following table introduces the displayed information of the EAP.

| 2.4GHz/5GHz<br>Wireless Radio | Displays whether wireless function is enabled on the radio band.        |
|-------------------------------|-------------------------------------------------------------------------|
| Channel Frequency             | Displays the channel and frequency which are currently used by the EAP. |
| Channel Width                 | Displays the channel width which is currently used by the EAP.          |
| IEEE802.11 Mode               | Displays the IEEE802.11 protocol currently used by the EAP.             |
| Max TX Rate                   | Displays the maximum physical rate of the EAP.                          |
| Tx Power                      | Displays the transmit power of the EAP.                                 |

### **Monitor Radio Traffic**

You can monitor the radio traffic of the EAP. For a dual-band EAP, there are two bands: 2.4GHz and 5GHz. You can click to select a band to view. The following figure posted in the introduction takes 2.4GHz as an example.

The following traffic information of the radio is displayed:

| Rx Packets            | Displays the total number of the received packets on the 2.4GHz/5GHz band since the EAP starts up.                   |
|-----------------------|----------------------------------------------------------------------------------------------------|
| Tx Packets            | Displays the total number of the sent packets on the 2.4GHz/5GHz band since the EAP starts up.                       |
| Rx Bytes              | Displays the total received traffic on the 2.4GHz/5GHz band since the EAP starts up.                                 |
| Tx Bytes              | Displays the total sent traffic on the 2.4GHz/5GHz band since the EAP starts up.                                     |
| Rx Dropped<br>Packets | Displays the total number of the dropped packets which are received on the 2.4GHz/5GHz band since the EAP starts up. |
| Tx Dropped<br>Packets | Displays the total number of the dropped packets which are sent on the 2.4GHz/5GHz band since the EAP starts up.     |
| Rx Errors             | Displays the total number of error packets which are received on the 2.4GHz/5GHz band since the EAP starts up.       |
|                       |                                                                                                    |

## **Monitor LAN Traffic**

You can view the LAN traffic of EAP.

| LAI | N Traffic           |           |                     |           |
|-----|---------------------|-----------|---------------------|-----------|
|     | Rx Packets:         | 559223    | Tx Packets:         | 206607    |
|     | Rx Bytes:           | 320073875 | Tx Bytes:           | 204207153 |
|     | Rx Dropped Packets: | 0         | Tx Dropped Packets: | 0         |
|     | Rx Errors:          | 0         | Tx Errors:          | 0         |
|     |                     |           |                     |           |

The following traffic information of the LAN is displayed:

| Rx Packets | Displays the total number of received packets in the LAN since the EAP starts up. |
|------------|-----------------------------------------------------------------------------------|
| Tx Packets | Displays the total number of sent packets in the LAN since the EAP starts up.     |
| Rx Bytes   | Displays the total received traffic in the LAN since the EAP starts up.           |
| Tx Bytes   | Displays the total sent traffic in the LAN since the EAP starts up.               |

| Rx Dropped<br>Packets | Displays the total number of the dropped packets which are received by the EAP since it starts up. |
|-----------------------|----------------------------------------------------------------------------------------------------|
| Tx Dropped<br>Packets | Displays the total number of the dropped packets which are sent by the EAP since it starts up.     |
| Rx Errors             | Displays the total number of the received error packets since the EAP starts up.                   |
| Tx Errors             | Displays the total number of the sent error packets since the EAP starts up.                       |

# 3.3 Monitor the Clients

You can monitor the information of the clients connected to the EAP.

|             | St                                 | atus V                           | Vireless     | s Man    | agement                            | S                   | ystem                 |                      |                                |                                                                             |
|-------------|------------------------------------|----------------------------------|--------------|----------|------------------------------------|---------------------|-----------------------|----------------------|--------------------------------|-----------------------------------------------------------------------------|
|             |                                    | Dev                              | vice         | Wireless | Client                             |                     |                       |                      |                                |                                                                             |
| nt List     |                                    |                                  |              |          |                                    |                     |                       |                      |                                |                                                                             |
| User Gue    | st                                 |                                  |              |          |                                    |                     |                       |                      |                                |                                                                             |
|             |                                    |                                  |              |          |                                    |                     |                       |                      |                                | Refres                                                                      |
| ID Hostname | IP Address                         | MAC Address                      | Band         | SSID     | Active Time                        | Up<br>(Byte)        | Down<br>(Byte)        | RSSI<br>(dBm)        | Rate<br>(Mbps)                 | () Refree                                                                   |
| ID Hostname | <b>IP Address</b><br>192.168.1.100 | MAC Address<br>D0-A6-37-83-DA-99 | Band<br>5GHz | SSID-2   | Active Time                        | Up<br>(Byte)<br>39k | Down<br>(Byte)<br>20k | RSSI<br>(dBm)<br>-83 | <b>Rate</b><br>(Mbps)<br>263.0 | Action                                                                      |
| ID Hostname | IP Address                         | MAC Address<br>D0-A6-37-83-DA-99 | Band<br>5GHz | SSID-2   | Active Time<br>0 days 00:01:2<br>4 | Up<br>(Byte)<br>39k | Down<br>(Byte)<br>20k | RSSI<br>(dBm)<br>-83 | Rate<br>(Mbps)<br>263.0        | <ul> <li>Refree</li> <li>Action</li> <li>(?) (S)</li> <li>Refree</li> </ul> |

To monitor the client information, go to the **Status > Client** page.

## **View Client Information**

There are two types of clients: users and portal authenticated guests. Users are the clients that connect to the SSID with portal authentication disabled. Guests are the clients that connect to the SSID with portal authentication enabled.

Click the User Guest to select the client types to view the information of the EAP. The following figure posted in the introduction takes user as an example.

| Use | r Gues   | it            |                   |      |        |                |              |                |               |                |           |
|-----|----------|---------------|-------------------|------|--------|----------------|--------------|----------------|---------------|----------------|-----------|
|     |          | ]             |                   |      |        |                |              |                |               |                | () Refres |
| ID  | Hostname | IP Address    | MAC Address       | Band | SSID   | Active Time    | Up<br>(Byte) | Down<br>(Byte) | RSSI<br>(dBm) | Rate<br>(Mbps) | Action    |
|     | 101      | 102 169 1 100 | DO 46 07 00 DA 00 | FOUL | CCID 2 | 0 days 00:00:0 | 41.          | 16             | 0.0           | 175.0          | 0.0       |

The following client information is displayed:

| Hostname   | Displays the hostname of the user.   |
|------------|--------------------------------------|
| IP Address | Displays the IP address of the user. |

| MAC Address | Displays the MAC address of the user.                                                |
|-------------|--------------------------------------------------------------------------------------|
| Band        | Displays the frequency band the user is working on.                                  |
| SSID        | Displays the SSID the user is connecting to.                                         |
| Active Time | Displays how long the user has been connected to the SSID.                           |
| Up (Byte)   | Displays the user's total uploaded traffic to the EAP since the last connection.     |
| Down (Byte) | Displays the user's total downloaded traffic from the EAP since the last connection. |
| RSSI (dBm)  | Displays the RSSI(Received Signal Strength Indication) of the user.                  |
| Rate (Mbps) | Displays the wireless transmission rate of the user.                                 |

You can execute the corresponding operation to the EAP by clicking an icon in the Action column.

Click the icon to configure the rate limit of the client to balance bandwidth usage. Enter the download limit and upload limit and click **OK**.

You can limit the download and upload rate for each clients by which connect to specific SSIDs when configuring SSIDs, refer to 2.1.1 *Configure SSIDs* to get more details.

Note that the download and upload rate will be limited to the smaller value if you set the limit value both in SSID and client configuration.

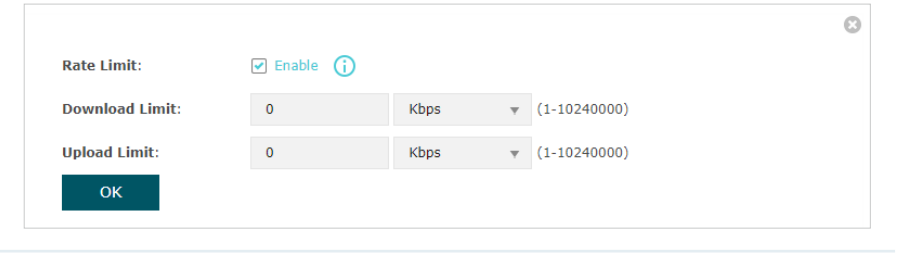

 $\Diamond$ 

 $\bigcirc$ 

Click the icon to block the access of the client to the network.

## **View Block Client Information**

You can view the information of the clients that have been blocked and resume the client's access.

| c <mark>k C</mark> l | lient List               |                   |              |                |           |
|----------------------|--------------------------|-------------------|--------------|----------------|-----------|
|                      |                          |                   |              |                | 🕚 Refrest |
| ID                   | Hostname                 | MAC Address       | Up<br>(Byte) | Down<br>(Byte) | Action    |
| 1                    | android-6532c20e9aa005cc | 1C-77-F6-91-C7-B8 | Зk           | 1k             | Ū         |

| The  | fallowing | information             | of the blocked | aliant in dia | nlovodu |
|------|-----------|-------------------------|----------------|---------------|---------|
| I Ne |           | mornanon                | OF THE DIOCKED | CHELLIS OF    | DIAVED  |
|      | ronomig   | in in or i nor ci o i i |                |               | piagoai |

| Hostname    | Displays the hostname of the user.                                                    |
|-------------|---------------------------------------------------------------------------------------|
| MAC Address | Displays the MAC address of the user.                                                 |
| Up (Byte)   | Displays the user's total uploaded traffic to the EAP since the last connection.      |
| Down (Byte) | Displays the user's total downloaded traffic from the EAP since the last connection.  |
| Action      | You can click the $\overline{{old w}}$ to resume the client's access to the internet. |

# **4** Manage the EAP

The EAP provides powerful functions of device management and maintenance. This chapter introduces how to manage the EAP, including:

- 4.1 Manage the IP Address of the EAP
- 4.2 Manage System Logs
- 4.3 Configure Web Server
- 4.4 Configure Management Access
- 4.5 Configure LED
- 4.6 Configure Wi-Fi Control (Only for Certain Devices)
- 4.7 Configure PoE Out (Only for Certain Devices)
- 4.8 Configure SSH
- 4.9 Configure SNMP

## 4.1 Manage the IP Address of the EAP

The IP address of the EAP can be a dynamic IP address assigned by the DHCP server or a static IP address manually specified by yourself. By default, the EAP gets a dynamic IP address from the DHCP server. You can also specify a static IP address according to your needs.

#### Tips:

For detailed introduction about how to find the dynamic IP address of the EAP, refer to Using Web Browser on Your PC and Connecting to the Ethernet.

|                        |               |            |                   |             | «-  | ?    |  |
|------------------------|---------------|------------|-------------------|-------------|-----|------|--|
|                        | Status        | Wireless   | Managemen         | it Sys      | tem |      |  |
| Network                | System Log    | Web Server | Management Access | LED Control | SSH | SNMP |  |
| LAN IP Settings        |               |            |                   |             |     |      |  |
| ۲                      | Dynamic 🔿 Sta | itic       |                   |             |     |      |  |
| Fallback IP:           | Enable        |            |                   |             |     |      |  |
| DHCP Fallback IP:      | 192.168.0.245 |            |                   |             |     |      |  |
| DHCP Fallback Mask:    | 255.255.255.0 |            |                   |             |     |      |  |
| DHCP Fallback Gateway: |               |            |                   |             |     |      |  |
| Save                   |               |            |                   |             |     |      |  |

To configure the IP address of the EAP, go to the **Management > Network** page.

Follow the steps below to configure the IP address of the EAP:

- 1. Choose your desired IP address mode: Dynamic or Static.
- 2. Configure the related parameters according to your selection.

#### • Dynamic

If you choose Dynamic as the IP address mode, make sure that there is a reachable DHCP server on your network and the DHCP sever is properly configured to assign IP address and the other network parameters to the EAP.

| • [                    | ynamic 🔿 Static |
|------------------------|-----------------|
| Fallback IP:           | Enable          |
| DHCP Fallback IP:      | 192.168.0.245   |
| DHCP Fallback Mask:    | 255.255.255.0   |
| DHCP Fallback Gateway: |                 |
|                        |                 |

For network stability, you can also configure the fallback IP parameters for the EAP:

| Fallback IP           | With the fallback IP configured, if the EAP fails to get an IP<br>address from a DHCP server within 10 seconds, the fallback<br>IP will work as the IP address of the EAP. After that, however,<br>the EAP will keep trying to obtain an IP address from the DHCP<br>server until it succeeds. |
|-----------------------|----------------------------------------------------------------------------------------------------|
| DHCP Fallback IP      | Specify a fallback IP address for the EAP. Make sure that this IP address is not being used by any other device in the same LAN. The default DHCP fallback IP is 192.168.0.254.                                                                                                    |
| DHCP Fallback IP MASK | Specify the network mask of the fallback IP. The default DHCP fallback IP mask is 255.255.255.0.                                                                                                    |
| DHCP Fallback Gateway | Specify the network gateway.                                                                                                    |

#### • Static

If you choose Static as the IP address mode, you need to manually specify an IP address and the related network parameters for the EAP. Make sure that the specified IP address is not being used by any other device in the same LAN.

|                | O Dynamic          |
|----------------|--------------------|
| IP Address:    | 192.168.0.245      |
| IP Mask:       | 255.255.255.0      |
| Gateway:       | 0.0.0              |
| Primary DNS:   | 192.168.0.1        |
| Secondary DNS: | 0.0.0.0 (Optional) |

| IP Address    | Specify a static IP address for the EAP.     |
|---------------|----------------------------------------------|
| IP Mask       | Specify the network mask.                    |
| Gateway       | Specify the network gateway.                 |
| Primary DNS   | Specify the primary DNS server.              |
| Secondary DNS | Specify the secondary DNS server. (Optional) |

Configure the IP address and network parameters as the following table shows:

3. Click Save.

# 4.2 Manage System Logs

System logs record information about hardware, software as well as system issues and monitors system events. With the help of system log, you can get informed of system running status and detect the reasons for failure.

To manage system logs, go to the **Management > System Log** page.

|     | ↓ tp-                                                       | link                |                 |                |               |                          | (?)               |  |  |  |  |
|-----|-------------------------------------------------------------|---------------------|-----------------|----------------|---------------|--------------------------|-------------------|--|--|--|--|
|     | Status                                                      |                     | Status Wi       | reless Ma      | anagement     | System                   |                   |  |  |  |  |
|     |                                                             | Network Sys         | stem Log Web Se | rver Managemen | t Access LED  | Control SSH              | SNMP              |  |  |  |  |
| Log |                                                             |                     |                 |                |               |                          |                   |  |  |  |  |
|     | Refresh                                                     |                     |                 |                |               |                          |                   |  |  |  |  |
|     | Index                                                       | ndex Time Type      |                 | Level          |               | Log Content              |                   |  |  |  |  |
|     | 2                                                           | 1970-01-01 00:00:12 | OTHER           | WARNING        | LAN IP and ma | sk changed to 192.168.0. | 220 255.255.255.0 |  |  |  |  |
|     | 1                                                           | 1970-01-01 00:00:07 | OTHER           | INFO           |               | System started           |                   |  |  |  |  |
| Lo  | Log Settings Enable Auto Mail: Enable Enable Server  Enable |                     |                 |                |               |                          |                   |  |  |  |  |
|     | Enable Server:  Enable Save                                 |                     |                 |                |               |                          |                   |  |  |  |  |

On this page, you can view the system logs and configure the way of receiving system logs.

## **View System Logs**

In the Log section, you can click 🕲 Refresh to refresh the logs and view them in the table.

|       |                     |       |         | 🕲 Refres                                               |  |  |
|-------|---------------------|-------|---------|--------------------------------------------------------|--|--|
| Index | Time                | Туре  | Level   | Log Content                                            |  |  |
| 2     | 1970-01-01 00:00:12 | OTHER | WARNING | LAN IP and mask changed to 192.168.0.220 255.255.255.0 |  |  |
| 1     | 1970-01-01 00:00:07 | OTHER | INFO    | System started                                         |  |  |

## Configure the Way of Receiving Logs

In the Log Settings section, you can configure the ways of receiving system logs.

| Log Settings                        |                   |  |  |  |  |  |  |  |
|-------------------------------------|-------------------|--|--|--|--|--|--|--|
| Enable Auto Mail:<br>Enable Server: | Enable     Enable |  |  |  |  |  |  |  |
| Save                                |                   |  |  |  |  |  |  |  |

Follow the steps below to configure this feature:

- 1. Check the corresponding box to enable one or more ways of receiving system logs, and configure the related parameters. Two ways are available: *Auto Mail* and *Server*.
  - Auto Mail

If Auto Mail is configured, system logs will be sent to a specified mailbox. Check the box to enable the feature and configure the related parameters.

#### Note:

SSL encryption is not currently supported.

| Enable Auto Mail:      | ✓ Enable                |
|------------------------|-------------------------|
| From:                  |                         |
| To:                    |                         |
| SMTP Server:           |                         |
| Enable Authentication: | 🗌 Enable                |
| Time:                  | Fixed Time     O Period |
| Fixed Time:            | 00 v : 00 v (HH:MM)     |

The following table introduces how to configure these parameters:

| From                     | Enter the sender's E-mail address.                                                                                                    |
|--------------------------|----------------------------------------------------------------------------------------------------|
| То                       | Enter the receiver's E-mail address.                                                                                                    |
| SMTP Server              | Enter the IP address of the sender's SMTP server.<br><i>Note:</i> At present, the domain name of SMTP server is not supported in this field.           |
| Enable<br>Authentication | If the sender's mailbox is configured with You can check the box to<br>enable mail server authentication. Enter the sender's username and<br>password. |

| Time Mode   | Select Time Mode: Fixed Time or Period Time.                                                                                                    |  |  |  |  |  |
|-------------|----------------------------------------------------------------------------------------------------|--|--|--|--|--|
|             | Fixed Time means that the system logs will be sent at the specific time<br>every day. Period Time means that the system logs will be sent at the<br>specific time interval. |  |  |  |  |  |
| Fixed Time  | If you select <b>Fixed Time</b> , specify a fixed time to send the system log mails. For example, 08:30 indicates that the mail will be sent at 8:30 am everyday.           |  |  |  |  |  |
| Period Time | If you select <b>Period Time</b> , specify a period time to regularly send the system log mail. For example, 6 indicates that the mail will be sent every six hours.        |  |  |  |  |  |
|             |                                                                                                    |  |  |  |  |  |

#### Server

If Server is configured, system logs will be sent to the specified system log server, and you can use the syslog software to view the logs on the server.

Enable this feature and enter the IP address and port of the system log server.

|                                        | Enable Server:<br>System Log Server IP: |                  | Enable                       |                               |
|----------------------------------------|-----------------------------------------|------------------|------------------------------|-------------------------------|
|                                        |                                         |                  | 0.0.0                        |                               |
| System Log Serv                        |                                         | ver Port:        | 514                          |                               |
| More Client Detail Log:                |                                         |                  | 🗌 Enable                     |                               |
| System Log Server IP Er                |                                         | Enter the        | e IP address of the server.  |                               |
| System Log Server Port Enter t         |                                         | Enter the        | e port of the server.        |                               |
| More Client Detail Log With th server. |                                         | With the server. | e option enabled, the logs o | f clients will be sent to the |

2. Click Save.

## 4.3 Configure Web Server

With the web server, you can log in to the management web page of the EAP. You can configure the web server parameters of the EAP according to your needs.

|                             |                        |                     |                               |             | <b>«</b> – | ?    |
|-----------------------------|------------------------|---------------------|-------------------------------|-------------|------------|------|
|                             | Status                 | Wireless            | Managemer                     | nt Sys      | stem       |      |
| Network                     | System Log             | Web Server          | Management Access             | LED Control | SSH        | SNMP |
| Web Server                  |                        |                     |                               |             |            |      |
| Secure Server Port:         | 443                    |                     |                               |             |            |      |
| Server Port:                | 80                     |                     |                               |             |            |      |
| Session Timeout:            | 15                     | minutes             |                               |             |            |      |
| Layer-3 Accessibility:      | Enable                 |                     |                               |             |            |      |
| Note:                       |                        |                     |                               |             |            |      |
| Please enter the EAP's IP a | ddress to access the v | web-based configura | tion utility via an HTTPS cor | nnection.   |            |      |

To configure Web Server, go to the **Management > Web Server** page.

Follow the steps below to configure Web Server:

1. Refer to the following table to configure the parameters:

| Secure Server Port       | Designate a secure server port for web server in HTTPS mode. By default the port is 443.                                                                                                    |
|--------------------------|----------------------------------------------------------------------------------------------------|
| Server Port              | Designate a server port for web server in HTTP mode. By default the port is 80.                                                                                                    |
| Session Timeout          | Set the session timeout. If you do nothing with the web page within<br>the timeout, the system will log out automatically. You can log in again<br>if you want to go back to web page.                                                                          |
| Layer-3<br>Accessibility | With this feature enabled, devices from a different subnet can access<br>Omada managed devices via the management web page. With this<br>feature disabled, only the devices in the same subnet can access<br>Omada managed devices via the management web page. |

#### 2. Click Save.

# 4.4 Configure Management Access

By default, all hosts in the LAN can log in to the management web page of the EAP with the correct username and password. To control the hosts' access to the web page of the EAP, you can specify the MAC addresses and management VLAN of the hosts that are allowed to access the web page.

To configure Management Access, go to the **Management > Management Access** page.

| Ptp-lin    | nk         |                  |           |        |                |       |         | «   | ?    |  |
|------------|------------|------------------|-----------|--------|----------------|-------|---------|-----|------|--|
|            |            | Status           | Wirel     | ess    | Managemer      | it    | Sys     | tem |      |  |
|            | Network    | System Log       | Web Serve | er Man | agement Access | LED C | Control | SSH | SNMP |  |
| Access MAC | Managem    | nent             |           |        |                |       |         |     |      |  |
| MAC Authe  | ntication: | Enable           |           |        |                |       |         |     |      |  |
| MAC1:      |            | 74-D4-35-98-3F-  | DF        |        |                |       |         |     |      |  |
| MAC2:      |            | AA-BB-CC-DD-EE   | -FF       |        |                |       |         |     |      |  |
| MAC3:      |            | AA-BB-CC-DD-EE   | -FF       |        |                |       |         |     |      |  |
| MAC4:      |            | AA-BB-CC-DD-EE   | -FF       |        |                |       |         |     |      |  |
| Save       |            | Add PC's MAC Add | ress      |        |                |       |         |     |      |  |
| Managemer  | nt VLAN    |                  |           |        |                |       |         |     |      |  |
| VLAN:      |            | Enable           |           |        |                |       |         |     |      |  |
| VLAN ID:   |            | 1                | (1        | 4094)  |                |       |         |     |      |  |
| Save       |            |                  |           |        |                |       |         |     |      |  |

### **Configure Access MAC Management**

Only the hosts with the specific MAC addresses are allowed to access the web page, and other hosts without MAC addresses specified are not allowed to access the web page.

| MAC Authentication: | Enable               |
|---------------------|----------------------|
| MAC1:               | 74-D4-35-98-3F-DF    |
| MAC2:               | AA-BB-CC-DD-EE-FF    |
| MAC3:               | AA-BB-CC-DD-EE-FF    |
| MAC4:               | AA-BB-CC-DD-EE-FF    |
|                     | Add PC's MAC Address |
|                     |                      |

Follow the steps below to configure Management Access on this page:

- 1. Check the box to enable MAC Authentication.
- 2. Specify one or more MAC addresses in the MAC1/MAC2/MAC3/MAC4 fields. Up to four MAC addresses can be added.
- 3. Click Save.

#### Tips:

- You can click Add PC's MAC Address to quickly add the MAC address of your current logged-in host, .
- Verify the MAC addresses carefully. Once the settings are saved, only the hosts in the MAC address list can access the web page of the EAP.
- If you cannot log in to the web page after saving the wrong configuration, you can reset the EAP to the factory defaults and use the default username and password (both admin) to log in.

## **Configure Management VLAN**

Management VLAN provides a safer method to manage the EAP. With Management VLAN enabled, only the hosts in the Management VLAN can access the web page of the EAP. Since most hosts cannot process VLAN TAGs, you can connect the management host to the network via a switch, and set up correct VLAN settings for the switches on the network to ensure the communication between the host and the EAP in the Management VLAN.

| Management VL | AN     |          |  |
|---------------|--------|----------|--|
| VLAN:         | Enable |          |  |
| VLAN ID:      | 1      | (1-4094) |  |
| Save          |        |          |  |

Follow the steps below to configure Management VLAN on this page:

- 1. Check the box to enable Management VLAN.
- 2. Specify the VLAN ID of the management VLAN. Only the hosts in the Management VLAN can log in to the EAP via the Ethernet port.
- 3. Click Save.

# 4.5 Configure LED

You can turn on or off the LED light of the EAP and flash the LED to locate your device.

| Ptp-li                          | nk                   |                     |                      |                              |                       | «              | ?                        |  |
|---------------------------------|----------------------|---------------------|----------------------|------------------------------|-----------------------|----------------|--------------------------|--|
|                                 |                      | Status              | Wireless             | Manageme                     | nt Sys                | stem           |                          |  |
|                                 | Network              | System Log          | Web Server           | Management Access            | LED Control           | SSH            | SNMP                     |  |
| LED ON/OI                       | FF                   |                     |                      |                              |                       |                |                          |  |
| LED:<br>Save                    |                      | nable               |                      |                              |                       |                |                          |  |
| Locate<br>Note:<br>Click Locate | e button to flash th | he LED on the EAP d | evice to locate your | device. The LED will flash f | for 10 minutes, or un | til the Locate | button is clicked again. |  |

To configure LED, go to the **Management > LED Control** page.

Check the box to turn on or turn off the LED light of the EAP, and click **Save**. To flash the LED, click **Locate**. Then the LED will flash for 10 minutes or until the locate button is clicked again.

## 4.6 Configure Wi-Fi Control (Only for Certain Devices)

#### Note:

Wi-Fi Control is only available on certain devices. To check whether your device supports this feature, refer to the actual web interface. If Wi-Fi Control is available, there is **Management** > **Wi-Fi Control** in the menu structure.

Certain devices have an LED/Wi-Fi button on the front panel. With Wi-Fi Control enabled, you can press the button to turn on or off both of the Wi-Fi and LED at the same time.

To configure Wi-Fi Control, go to the Management > Wi-Fi Control page.

| Ptp-link                           |                       |                      |                   |               |                    | <u></u>                 | ?   |      |
|------------------------------------|-----------------------|----------------------|-------------------|---------------|--------------------|-------------------------|-----|------|
|                                    | Sta                   | atus                 | Wireless          | Man           | agement            | System                  |     |      |
| Network                            | System Log            | Web Server           | Managemen         | t Access      | LED Control        | Wi-Fi Control           | SSH | SNMP |
| Wi-Fi Control                      |                       |                      |                   |               |                    |                         |     |      |
| With the Wi-Fi Con                 | trol enabled, you c   | an turn on/off the N | Wi-Fi and LED sim | ultaneously b | y pressing the but | ton on the front panel. |     |      |
| Wi-Fi Control:                     | 🗌 Enable              |                      |                   |               |                    |                         |     |      |
| Note:<br>You can enable Wi<br>Save | -Fi Control feature ( | only when the LED    | ON/OFF is enable  | d.            |                    |                         |     |      |

Check the box to enable Wi-Fi Control and click Save.

#### Note:

You can enable Wi-Fi Control only when the option LED ON/OFF is enabled.

## 4.7 Configure PoE Out (Only for Certain Devices)

#### Note:

PoE Out is only available on certain devices. To check whether your device supports this feature, refer to the actual web interface. If PoE Out is available, there is **Management** > **LAN Port Config** in the menu structure.

Certain devices have a PoE OUT port that can transmit data and supply power to the client simultaneously. You can also disable PoE Out to make the port transmit data only.

To configure PoE Out, go to the **Management > LAN Port Config** page.

| Ptp-link |            |            |           |           |             | < <u>-</u>      | ?   |      |
|----------|------------|------------|-----------|-----------|-------------|-----------------|-----|------|
|          | Status     | s Wi       | ireless   | Mana      | igement     | System          |     |      |
| Network  | System Log | Web Server | Managemer | nt Access | LED Control | LAN Port Config | SSH | SNMP |
| PoE Out  |            |            |           |           |             |                 |     |      |
| PoE Out: | 🗌 Enable   |            |           |           |             |                 |     |      |
| Save     |            |            |           |           |             |                 |     |      |

Check the box to enable PoE Out and click Save.

# 4.8 Configure SSH

If you want to remotely log in to the EAP via SSH, you can deploy an SSH server on your network and configure the SSH feature on the EAP.

| Ptp-link               |            |            |                   |             | <b>«-</b> (? | $\bigcirc$ |
|------------------------|------------|------------|-------------------|-------------|--------------|------------|
|                        | Status     | Wireless   | Managemen         | it Sys      | tem          |            |
| Network                | System Log | Web Server | Management Access | LED Control | SSH          | SNMP       |
| SSH Server             |            |            |                   |             |              |            |
| Server Port:           | 22         | (22,1025-6 | 55535)            |             |              |            |
| Layer-3 Accessibility: | Enable     |            |                   |             |              |            |
| SSH Login:             | Enable     |            |                   |             |              |            |
| Save                   |            |            |                   |             |              |            |

To configure SSH, go to the **Management > SSH** page.

Follow the steps below to configure SSH on this page:

1. Refer to the following table to configure the parameters:

| Server Port              | Designate a server port for SSH. By default the port is 22.                                                                                                    |
|--------------------------|----------------------------------------------------------------------------------------------------|
| Layer-3<br>Accessibility | With this feature enabled, devices from a different subnet can access<br>Omada managed devices via SSH. With this feature disabled, only the<br>devices in the same subnet can access Omada managed devices via<br>SSH. |
| SSH Login                | Enable or disable SSH Login globally.                                                                                                    |

2. Click Save.

# 4.9 Configure SNMP

The EAP can be configured as an SNMP agent and work together with the SNMP manager. Once the EAP has become an SNMP agent, it is able to receive and process request messages from the SNMP manager. At present, the EAP supports SNMP v1 and v2c.

| Ptp-link       |            |            |                   |             | <b>«</b> – | ?    |  |
|----------------|------------|------------|-------------------|-------------|------------|------|--|
|                | Status     | Wireless   | Managemer         | nt Sys      | stem       |      |  |
| Network        | System Log | Web Server | Management Access | LED Control | SSH        | SNMP |  |
| SNMP Agent     |            |            |                   |             |            |      |  |
| SNMP Agent:    | 🗌 Enable   |            |                   |             |            |      |  |
| SysContact:    |            |            |                   |             |            |      |  |
| SysName:       |            |            |                   |             |            |      |  |
| SysLocation:   |            |            |                   |             |            |      |  |
| Get Community: | public     |            |                   |             |            |      |  |
| Get Source:    | 0.0.0      |            |                   |             |            |      |  |
| Set Community: | private    |            |                   |             |            |      |  |
| Set Source:    | 0.0.0      |            |                   |             |            |      |  |
| Save           |            |            |                   |             |            |      |  |

To configure the EAP as an SNMP agent, go to the **Management > SNMP** page.

Follow the steps below to complete the configuration on this page:

- 1. Check the box to enable SNMP Agent.
- 2. Refer to the following table to configure the required parameters:

| SysContact    | Enter the textual identification of the contact person for this managed node.                                                                                                    |
|---------------|----------------------------------------------------------------------------------------------------|
| SysName       | Enter an administratively-assigned name for this managed node.                                                                                                    |
| SysLocation   | Enter the physical location of this managed node.                                                                                                    |
| Get Community | Community refers to a host group aiming at network management.<br>Get Community only has the read-only right of the device's SNMP<br>information. The community name can be considered a group password.<br>The default setting is public.                |
| Get Source    | Defines the IP address (for example, 10.10.10.1) for management<br>systems that can serve as Get Community to read the SNMP information<br>of this device. The default is 0.0.0.0, which means all hosts can read the<br>SNMP information of this device. |

| Set Community | Set Community has the read and write right of the device's SNMP information. Enter the community name that allows read/write access to the device's SNMP information. The community name can be considered a group password. The default setting is private.                  |
|---------------|----------------------------------------------------------------------------------------------------|
| Set Source    | Defines the IP address (for example, 10.10.10.1) for management<br>systems that can serve as Set Community to read and write the SNMP<br>information of this device. The default is 0.0.0.0, which means all hosts<br>can read and write the SNMP information of this device. |

#### 3. Click Save.

#### Note:

Defining community can allow management systems in the same community to communicate with the SNMP Agent. The community name can be seen as the shared password of the network hosts group. Thus, for the security, we recommend that modify the default community name before enabling the SNMP Agent service. If the field of community is blank, the SNMP Agent will not respond to any community name.

# **5** Configure the System

This chapter introduces how to configure the system of the EAP, including:

- 5.1 Configure the User Account
- 5.2 Controller Settings
- 5.3 Configure the System Time
- 5.4 Reboot and Reset the EAP
- 5.5 Backup and Restore the Configuration
- 5.6 Update the Firmware

# 5.1 Configure the User Account

Every EAP has a user account, which is used to log in to the management page of the EAP. When you start the EAP at the first time, the username and password of the user account are both admin. After the first login, the system will require you to set a new username and a new password for the user account. And then you can use the new user account to log in to the EAP. Also, you can change your user account as needed.

#### Tips:

Please remember your user account well. If you forget it, reset the EAP to the factory defaults and log in with the default user account (username and password are both admin).

| Ptp-link                      |               |                |                  | < <u> </u>          | ?     |
|-------------------------------|---------------|----------------|------------------|---------------------|-------|
|                               | Status        | Wireless       | Management       | System              |       |
| User Ac                       | count Time Se | ttings Reboot/ | Reset Backup & F | Restore Firmware Up | odate |
| Account Management            |               |                |                  |                     |       |
| Old User Name:                |               |                |                  |                     |       |
| Old Password:                 |               |                |                  |                     |       |
| New User Name:                |               |                |                  |                     |       |
| New Password:                 |               |                |                  |                     |       |
| Confirm New Password:<br>Save | Low Middle F  | ligh           |                  |                     |       |

To configure the user account, go to **System > User Account** page.

Follow the steps below to change your user account on this page:

- 1. Enter the old username and old password of your user account.
- 2. Specify a new username and a new password for your user account. The system will automatically detect the strength of your entered password. For security, we recommend that you set a password with high strength.
- 3. Retype the new password.
- 4. Click Save.

# 5.2 Controller Settings

To make your controller adopt your EAP, make sure the EAP can be discovered by the controller. Controller Settings enable your EAP to be discovered in either of the following scenarios.

- If you are using Omada Cloud-Based Controller, Enable Cloud-Based Controller Management.
- If your EAP and controller are located in the same network, LAN and VLAN, the controller can discover and adopt the EAP without any controller settings. Otherwise, you need to inform the EAP of the controller's URL/IP address, and one possible way is to *Configure Controller Inform URL*.

For details about the whole procedure, refer to the User Guide of Omada SDN Controller. The guide can be found on the download center of our official website: <u>https://www.tp-link.com/support/download/</u>

## **Enable Cloud-Based Controller Management**

Go to the **System > Controller Settings** page. In the Cloud- Based Controller Management section, enable Cloud-Based Controller Management and click **Save**. After you add the

EAP to your Omada Cloud-Based Controller, you can check the connection status on this page.

| ptp-link                                              |                                                             |                                                    |                                                      | <b>-</b>                 |                                    |  |  |
|-------------------------------------------------------|-------------------------------------------------------------|----------------------------------------------------|------------------------------------------------------|--------------------------|------------------------------------|--|--|
|                                                       | Status                                                      | Wireless                                           | Management                                           | System                   |                                    |  |  |
| User Account                                          | Controller Settings                                         | Time Settings                                      | Reboot/Reset                                         | Backup & Restore         | Firmware Update                    |  |  |
| Cloud-Based Con                                       | troller Managemen                                           | it                                                 |                                                      |                          |                                    |  |  |
| Connection Status: Di                                 | sabled                                                      |                                                    |                                                      |                          |                                    |  |  |
| Cloud-Based Controller                                | Management: 🗌 Enabl                                         | e                                                  |                                                      |                          |                                    |  |  |
| Note:                                                 |                                                             |                                                    |                                                      |                          |                                    |  |  |
| To enjoy centralized man<br>serial number.            | agement on Omada Cloud-F                                    | Based Controller, enable                           | e Cloud-Based Controller                             | r Management and add the | e device to the controller via its |  |  |
| You can disable this featu                            | ire if you do not need to ma                                | anage the device with th                           | e Omada Cloud-Based O                                | Controller.              |                                    |  |  |
| Controller Inform                                     | URL                                                         |                                                    |                                                      |                          |                                    |  |  |
| Inform URL/IP Addres                                  | s: 0.0.0.0:29810                                            |                                                    |                                                      |                          |                                    |  |  |
| Note:                                                 |                                                             |                                                    |                                                      |                          |                                    |  |  |
| Enter the inform URL or I<br>This feature is commonly | P address of your controller<br>used for the device to be n | to tell the device when<br>nanaged by the controll | e to discover the control<br>er in Layer 3 deploymen | ler.<br>ts.              |                                    |  |  |
|                                                       |                                                             |                                                    |                                                      |                          |                                    |  |  |
| Concernant Concernant                                 |                                                             |                                                    |                                                      |                          |                                    |  |  |

## **Configure Controller Inform URL**

Go to the **System** > **Controller Settings** page. In the Controller Inform URL section, inform the EAP of the controller's URL/IP address, and click **Save**. Then the EAP make contact with the controller so that the controller can discover the EAP.

| Ptp-link                                   |                              |                          |                          | 3                        | - ?                                |  |  |
|--------------------------------------------|------------------------------|--------------------------|--------------------------|--------------------------|------------------------------------|--|--|
|                                            | Status                       | Wireless                 | Management               | System                   |                                    |  |  |
| User Account                               | Controller Settings          | Time Settings            | Reboot/Reset             | Backup & Restore         | Firmware Update                    |  |  |
| Cloud-Based Controller Management          |                              |                          |                          |                          |                                    |  |  |
| Connection Status: Di                      | sabled                       |                          |                          |                          |                                    |  |  |
| Cloud-Based Controller                     | Management: 🗌 Enable         | е                        |                          |                          |                                    |  |  |
| Note:                                      |                              |                          |                          |                          |                                    |  |  |
| To enjoy centralized man<br>serial number. | agement on Omada Cloud-E     | Based Controller, enable | Cloud-Based Controlle    | r Management and add the | e device to the controller via its |  |  |
| You can disable this featu                 | re if you do not need to ma  | nage the device with th  | e Omada Cloud-Based      | Controller.              |                                    |  |  |
| Controller Inform                          | URL                          |                          |                          |                          |                                    |  |  |
| Inform URL/IP Addres                       | s: 0.0.0.0:29810             |                          |                          |                          |                                    |  |  |
| Note:                                      |                              |                          |                          |                          |                                    |  |  |
| Enter the inform URL or I                  | P address of your controller | to tell the device where | e to discover the contro | ller.                    |                                    |  |  |
| This feature is commonly                   | used for the device to be m  | nanaged by the controlle | er in Layer 3 deploymer  | nts.                     |                                    |  |  |
|                                            |                              |                          |                          |                          |                                    |  |  |
| Save                                       |                              |                          |                          |                          |                                    |  |  |

# 5.3 Configure the System Time

System time is the standard time for Scheduler and other time-based functions. The EAP supports the basic system time settings and the Daylight Saving Time (DST) feature.

| /e |
|----|
|    |
|    |
|    |
|    |
|    |
|    |
| /e |
| 3  |

To configure the system time, go to the **System > Time Settings** page.

The following two sections introduce how to configure the basic system time settings and the Daylight Saving Time feature.

## Configure the System Time

In the **Time Settings** section, you can configure the system time. There are three methods to set the system time: Set the System Time Manually, Acquire the System Time From an NTP Server, and Synchronize the System Time with PC's Clock.

| (GMT+08:00) Beijing, H | long Kong, Perth, Singapore                                                 | Ŧ                                                                                                    |
|------------------------|-----------------------------------------------------------------------------|----------------------------------------------------------------------------------------------------|
| 06/01/2017             | MM/DD/YYYY                                                                  |                                                                                                    |
| 14 🔻 : 36 🔻 :          | 21 🔻 (HH/MM/SS)                                                             |                                                                                                    |
|                        | (optional)                                                                  |                                                                                                    |
|                        | (optional)                                                                  |                                                                                                    |
| Get GMT Synchronize    | e with PC                                                                   |                                                                                                    |
|                        |                                                                             |                                                                                                    |
|                        | (GMT+08:00) Beijing, H<br>06/01/2017<br>14 ▼ : 36 ▼ :<br>Get GMT Synchroniz | (GMT+08:00) Beijing, Hong Kong, Perth, Singapore         06/01/2017       MM/DD/YYYY         14       •       : 36       •       : 21       •       (HH/MM/SS) |

Determine the way of setting the system time and follow the steps below to complete the configurations:

#### • Set the System Time Manually

To set the system time manually, follow the steps below:

1. Configure the following three options on the page: Time Zone, Date and Time.

| Time Zone | Select your time zone from the drop-down list. Here GMT means Greenwich Mean Time.                                                                          |
|-----------|----------------------------------------------------------------------------------------------------|
| Date      | Specify the current date in the format MM/DD/YYYY. MM means month, DD means day and YYYY means year.<br>For example: 06/01/2017.                            |
| Time      | Specify the current time in the format HH/MM/SS. HH means hour, MM means minute and SS means second.<br>It uses 24-hour system time. For example: 14:36:21. |

#### 2. Click Save.

#### Note:

The system time set manually will be lost after the EAP is rebooted.

#### • Acquire the System Time From an NTP Server

To get the system time from an NTP server, follow the steps below:

1. Build an NTP server on your network and make sure that it is reachable by the EAP. Or you can simply find an NTP server on the internet and get its IP address.

#### Note:

If you use an NTP server on the internet, make sure that the gateway address is set correctly on the EAP. Otherwise, the EAP cannot get the system time from the NTP server successfully. To set the gateway address, refer to 2.1 Configure the Wireless Parameters.

Specify the NTP server for the EAP. If you have two NTP servers, you can set one of them as the primary NTP server, and the other as the secondary NTP server. Once the primary NTP server is down, the EAP can get the system time from the secondary NTP server.

| Primary NTP             | Enter the IP address of the primary NTP server.                                                                     |
|-------------------------|----------------------------------------------------------------------------------------------------|
| Server                  | <i>Note:</i> If you have only one NTP server on your network, enter the IP address of the NTP server in this field. |
| Secondary NTP<br>Server | Enter the IP address of the secondary NTP server.                                                                   |

- 3. Click the button Get GMT and the acquired system time will be displayed in the Date and Time fields.
- 4. Click Save.

#### • Synchronize the System Time with PC's Clock

To synchronize the system time with the clock of your currently logged-in host, follow the steps below:

- 1. Click the button **Synchronize with PC** and the synchronized system time will be displayed in the **Date** and **Time** fields.
- 2. Click Save.

#### Note:

The system time synchronized with PC's clock will be lost after the EAP is rebooted.

## **Configure Daylight Saving Time**

Daylight saving time is the practice of advancing clocks during summer months so that evening daylight lasts longer, while sacrificing normal sunrise times. The EAP provides daylight saving time configuration.

| Daylight Saving    |                                                  |      |
|--------------------|--------------------------------------------------|------|
| Daylight Saving:   | Enable                                           |      |
| Mode:              | Predefined Mode     Recurring Mode     Date Mode |      |
| Predefine Country: | European 🔻                                       |      |
|                    |                                                  |      |
|                    |                                                  | Save |

Follow the steps below to configure daylight saving time:

- 1. Check the box to enable Daylight Saving.
- 2. Select the mode of daylight saving time. Three modes are available: **Predefined Mode**, **Recurring Mode** and **Date Mode**.
- 3. Configure the related parameters of the selected mode.
  - Predefined Mode

If you select Predefined Mode, choose your region from the drop-down list and the EAP will use the predefined daylight saving time of the selected region.

| Mode:              | Predefined Mode | Recurring Mode | Date Mode |  |  |  |
|--------------------|-----------------|----------------|-----------|--|--|--|
| Predefine Country: | European 🔻      |                |           |  |  |  |

There are four regions provided: **USA**, **European**, **Austrilia** and **New Zealand**. The following table introduces the predefined daylight saving time of each region.

| USA         | From 2: 00 a.m. on the Second Sunday in March to 2:00 a.m. on the First Sunday in November. |
|-------------|---------------------------------------------------------------------------------------------|
| European    | From 1: 00 a.m. on the Last Sunday in March to 1:00 a.m. on the Last Sunday in October.     |
| Australia   | From 2:00 a.m. on the First Sunday in October to 3:00 a.m. on the First Sunday in April.    |
| New Zealand | From 2: 00 a.m. on the Last Sunday in September to 3:00 a.m. on the First Sunday in April.  |

#### Recurring Mode

If you select Recurring Mode, manually specify a cycle time range for the daylight saving time of the EAP. This configuration will be used every year.

| Mode:        | Predefined Mode  Recurring Mode  Date Mode |    |                 |    |    |     |    |    |    |   |   |    |   |
|--------------|--------------------------------------------|----|-----------------|----|----|-----|----|----|----|---|---|----|---|
| Time Offset: | 60                                         |    | minutes (1-180) |    |    |     |    |    |    |   |   |    |   |
| Start:       | Last                                       | Ψ. | Sun             | Ŧ  | in | Mar | Ŧ  | at | 01 | Ŧ | : | 00 | Ŧ |
| End:         | Last                                       | Ŧ  | Sun             | Ψ. | in | Oct | Ψ. | at | 01 | Ŧ | : | 00 | Ŧ |

The following table introduces how to configure the cycle time range.

| Time Offset | Specify the time to set the clock forward by.                                                                                                    |
|-------------|----------------------------------------------------------------------------------------------------|
| Start       | Specify the start time of daylight saving time. The interval between the start time and end time should be more than 1 day and less than 1 year (365 days). |
| End         | Specify the end time of daylight saving time. The interval between the start time and end time should be more than 1 day and less than 1 year (365 days).   |

#### Date Mode

If you select Date Mode, manually specify an absolute time range for the daylight saving time of the EAP. This configuration will be used only once.

| Mode:        | Predefined Mode O Recurring Mode O Date Mode |    |   |     |   |   |    |   |    |    |   |   |    |   |
|--------------|----------------------------------------------|----|---|-----|---|---|----|---|----|----|---|---|----|---|
| Time Offset: | 60 minutes (1-180)                           |    |   |     |   |   |    |   |    |    |   |   |    |   |
| Start:       | 2014                                         | Ψ. | - | Mar | Ŧ | - | 01 | Ŧ | at | 01 | Ŧ | : | 00 | Ŧ |
| End:         | 2014                                         | Ψ. | - | Oct | ٣ | - | 01 | Ŧ | at | 01 | Ŧ | : | 00 | Ŧ |

The following table introduces how to configure the absolute time range.

| Time Offset | Specify the time to set the clock forward by.                                                                                                    |
|-------------|----------------------------------------------------------------------------------------------------|
| Start       | Specify the start time of daylight saving time. The interval between the start time and end time should be more than 1 day and less than 1 year (365 days). |
| End         | Specify the end time of daylight saving time. The interval between the start time and end time should be more than 1 day and less than 1 year (365 days).   |
|             |                                                                                                    |

4. Click Save.

# 5.4 Reboot and Reset the EAP

You can reboot and reset the EAP according to your need.

#### To reboot and reset the EAP, go to the **System > Reboot&Reset** page.

| Ptp-link                                             |              |                 |              |                | •-                 |
|------------------------------------------------------|--------------|-----------------|--------------|----------------|--------------------|
|                                                      | Status       | s Wireles       | ss Mai       | nagement       | System             |
|                                                      | User Account | Time Settings   | Reboot/Reset | Backup & Resto | re Firmware Update |
| Reboot & Reset<br>Reboot Device:<br>Reset to Factory | Defaults:    | Reboot<br>Reset |              |                |                    |

- To reboot the EAP, click the **Reboot** button , and the EAP will be rebooted automatically. Please wait without any operation.
- To reset the EAP, click the **Reset** button , and the EAP will be reset to the factory defaults automatically. Please wait without any operation.

#### Note:

After reset, all the current configuration of the EAP will be lost. We recommend that you check whether you have any configuration that needs to be backed up before resetting the EAP.

## 5.5 Backup and Restore the Configuration

You can save the current configuration of the EAP as a backup file and save the file to your host. And if needed, you can use the backup file to restore the configuration. We recommend that you backup the configuration before resetting or upgrading the EAP.

To backup and restore the configuration, go to the **System > Backup&Restore** page.

| Ptp-link                              |                     |               |              |                | «              | ?     |
|---------------------------------------|---------------------|---------------|--------------|----------------|----------------|-------|
|                                       | Stat                | us Wire       | less M       | anagement      | System         |       |
|                                       | User Account        | Time Settings | Reboot/Reset | Backup & Resto | re Firmware Up | pdate |
| Backup<br>Save a copy of th<br>Backup | e current settings. |               |              |                |                |       |
| Restore saved set<br>File:<br>Restore | tings from a file.  |               | Browse       |                |                |       |

- To backup the configuration, click the button **Backup** in the Backup section, and the backup file will be saved to the host automatically.
- To restore the configuration, click the button **Browse** in the Restore section and choose the backup file from the host. Then click the button **Restore** to restore the configuration.

# 5.6 Update the Firmware

We occasionally provide the firmware update files for the EAP products on our official website. To get new functions of the EAP, you can check our official website and download the update files to update the firmware of your EAP.

To update the firmware, go to the **System > Firmware Update** page.

| Ptp-link                               |                        |                          |                        |                         | <b>*</b> -    | ?    |
|----------------------------------------|------------------------|--------------------------|------------------------|-------------------------|---------------|------|
|                                        | Stat                   | us Wire                  | less M                 | anagement               | System        |      |
|                                        | User Account           | Time Settings            | Reboot/Reset           | Backup & Restore        | e Firmware Up | date |
| Firmware Upda                          | ite                    |                          |                        |                         |               |      |
| New Firmware I                         | File:                  |                          | Browse                 |                         |               |      |
| Warning:<br>The firmware upd<br>Update | ate process takes a co | ouple of minutes. Please | e do not power off the | device until the proces | s finishes.   |      |

Follow the steps below to update the firmware of your EAP:

- 1. Go to our website https://www.tp-link.com and search your EAP model. Download the proper firmware file on the support page of the EAP.
- 2. Click the button **Browse**, locate and choose the correct firmware file from your host.
- 3. Click the button Update to update the firmware of the EAP. After updated, the EAP will be rebooted automatically.

#### Note:

The update process takes several minutes. To avoid damage to the EAP, please wait without any operation until the update is finished.

# **6** Application Example

This chapter provides an application example about how to establish and manage a EAP wireless network:

A restaurant wants to provide the wireless internet access for the employees and guests. The restaurant now has a router, a switch, a dual-band EAP and a computer. Follow the steps below to establish the wireless network:

- 1. 6.1 Determine the Network Requirements
- 2. 6.2 Build the Network Topology
- 3. 6.3 Log in to the EAP
- 4. 6.4 Configure the EAP
- 5. 6.5 Test the Network

# 6.1 Determine the Network Requirements

Before starting to build the network, we need to first analyze and determine the network requirements. In this restaurant example, the network requirements are as follows:

- On both 2.4GHz and 5GHz bands, there are two SSIDs needed: one for the restaurant employees and one for the guests.
- In order to advertise the restaurant, the Portal feature needs to be configured on the SSIDs for the guests. In this way, the guests who have passed the portal authentication will be redirected to the restaurant's official website http://www.restaurant1.com.
- The employees of the restaurant can use the correct password to access the internet and do not need to pass the portal authentication. For security, the SSIDs for the employees should be encrypted with WPA2-PSK.
- To reduce power consumption, the Scheduler feature needs to be configured. The radio should operate only during the working time (9:00 am to 22:00 pm).

# 6.2 Build the Network Topology

Build the network topology as the following figure shows.

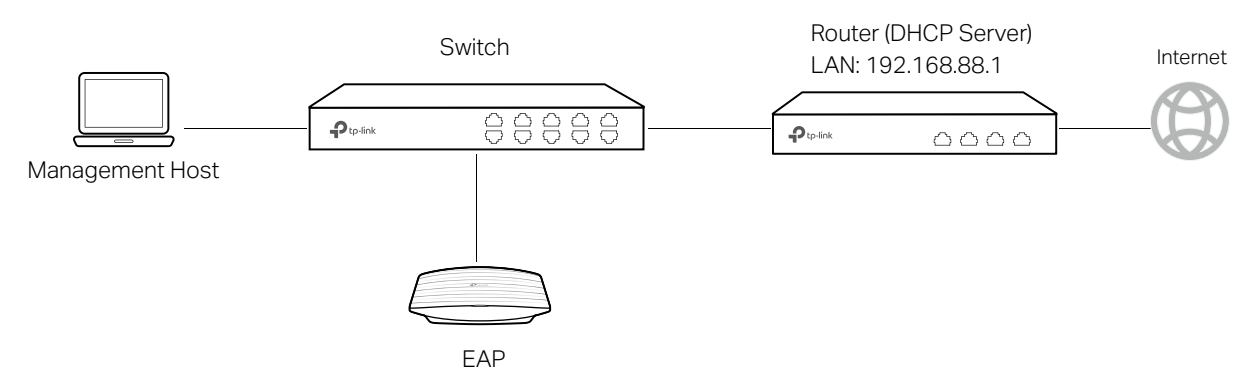

- The router is the gateway of the network and acts as a DHCP server to assign dynamic IP addresses to the management host, EAP and clients. The LAN IP of the router is 192.168.88.1/24.
- Connect the switch to the LAN port of the router.
- Connect the management host and the EAP to the switch. The IP address mode of the management host and EAP is dynamic, which means that they will get dynamic IP addresses from the router.

#### Tips:

If the router has more than one LAN port, we can also respectively connect the management host and the EAP to the LAN ports of the router.

# 6.3 Log in to the EAP

After building the network topology, follow the steps below to log in to the web page of the EAP:

1. On the management host, launch the web browser and enter "192.168.88.1" in the address bar. Then log in to the router and find the IP address of the EAP. As the following figure shows, the IP address of the EAP is 192.168.88.101.

| List o | of DHCP Client  |                   |                |            |  |
|--------|-----------------|-------------------|----------------|------------|--|
| No.    | Host Name       | MAC Address       | IP Address     | Lease Time |  |
| 1      | EAP245-50-C7-BF | 50-C7-BF-17-A6-E2 | 192.168.88.101 | 00:00:43   |  |
| 2      | tplink2         | F8-BC-12-9B-93-A4 | 192.168.88.100 | 00:00:58   |  |

2. Enter "192.168.88.101" in the address bar to load the login page of the EAP. Type the default username and password (both admin) in the two fields and click **LOGIN**.

|                                                | 245 |
|------------------------------------------------|-----|
|                                                |     |
| admin                                          |     |
| <b>a</b>                                       | 0   |
| <ul> <li>↓ admin</li> <li>▲   ·····</li> </ul> | Ø   |
| 106                                            | IN  |

3. In the pop-up window, specify a new username and a new password for the user account. Click **Next**.

| New Username:     | restaurant      |
|-------------------|-----------------|
| New Password:     |                 |
|                   | Low Middle High |
| Confirm Password: | •••••           |

# 6.4 Configure the EAP

To achieve the network requirements in this application example, we need to *Configure* SSIDs, *Configure* Portal Authentication and *Configure* Scheduler.

## **Configure SSIDs**

 After Logging in to EAP, follow the step-by-step instructions to complete the basic configurations of creating SSIDs. Configure the SSID as "employee\_2.4GHz" and "employee\_5GHz", specify the Password as "restaurant123abc". Click Save.

| Ptp-link               |                  |
|------------------------|------------------|
| Wireless Basic Se      | ettings          |
| 2.4GHz Wireless Radio: | C Enable         |
| SSID:                  | employee-2.4GHz  |
| Password:              | restaurant123abc |
| 5GHz Wireless Radio:   | Enable           |
| SSID:                  | employee-5GHz    |
| Password:              | restanrant123abc |
| Back Save              |                  |

2. Go to the Wireless > Wireless Settings page. Create SSIDs for guests on 2.4GHz. Click
 Add to add a new SSID.

| nz 331 | 105             |         |                |               |               |              |
|--------|-----------------|---------|----------------|---------------|---------------|--------------|
|        |                 |         |                |               |               | <b>(</b> ) A |
| ID     | SSID            | VLAN ID | SSID Broadcast | Security Mode | Guest Network | Action       |
| 1      | employee-2.4GHz | 0       | Enable         | WPA-PSK       | Disable       | M 📾          |

 The following page will appear. Configure this SSID as "guest\_2.4GHz", keep the Security Mode as "None" and check the box to enable the Portal feature for this SSID. Click OK.

| SSID       |                                                                 | VLAN ID                 | SSID Broadcast                                                                                                    | Cogurity Mode                                                                                      |                                                                                                    |                                                                                                    |
|------------|-----------------------------------------------------------------|-------------------------|----------------------------------------------------------------------------------------------------|----------------------------------------------------------------------------------------------------|----------------------------------------------------------------------------------------------------|----------------------------------------------------------------------------------------------------|
|            |                                                                 |                         | borb broadcast                                                                                                    | Security Mode                                                                                      | Guest Network                                                                                                  | Action                                                                                                |
|            |                                                                 |                         |                                                                                                    |                                                                                                    |                                                                                                    |                                                                                                    |
|            | guest-2                                                         | .4GHz                   |                                                                                                    |                                                                                                    |                                                                                                    |                                                                                                    |
| Broadcast: | 💌 Enab                                                          | e                       |                                                                                                    |                                                                                                    |                                                                                                    |                                                                                                    |
| rity Mode: | None                                                            | Ŧ                       |                                                                                                    |                                                                                                    |                                                                                                    |                                                                                                    |
| t Network: | 🗌 Enabl                                                         | 9                       |                                                                                                    |                                                                                                    |                                                                                                    |                                                                                                    |
| Limit:     | 🗌 Enabl                                                         | 9                       |                                                                                                    |                                                                                                    |                                                                                                    |                                                                                                    |
|            | :<br>Broadcast:<br>rity Mode:<br>t Network:<br>Limit:<br>OK Can | : guest-2<br>Broadcast: | r: guest-2.4GHz<br>Broadcast: ✓ Enable<br>rity Mode: None ▼<br>t Network: □ Enable<br>Limit: □ Enable<br>OK Cancel | : guest-2.4GHz Broadcast: ♥ Enable rity Mode: None ♥ t Network: □ Enable Limit: □ Enable OK Cancel | r: guest-2.4GHz<br>Broadcast: ♥ Enable<br>rity Mode: None ♥<br>t Network: Enable<br>Limit: Enable<br>OK Cancel | r: guest-2.4GHz<br>Broadcast: ✓ Enable<br>rity Mode: None ▼<br>t Network: □ Enable<br>Limit: □ Enable |

4. Click 2.4GHz 5GHz to enter the configuration page for the 5GHz band. Similarly to the configurations for the 2.4GHz band, configure another SSID for the guests on the 5GHz band.

### **Configure Portal Authentication**

Follow the steps below to configure portal authentication:

1. Go to the **Wireless > Portal** page.

2. Configure the portal feature as the following figure shows.

| Ptp-link                |                                              |                                               |           |               | <b>-</b> | 0                  |
|-------------------------|----------------------------------------------|-----------------------------------------------|-----------|---------------|----------|--------------------|
|                         | Status                                       | Wireless                                      | Manageme  | ent Syst      | em       |                    |
| Wireless Settings       | Portal VLAN                                  | MAC Filtering                                 | Scheduler | Band Steering | QoS      | Rogue AP Detection |
| Portal Configuration    |                                              |                                               |           |               |          |                    |
| SSID:                   | guest-2.4GHz, gue                            | st-5GHz 🔻                                     |           |               |          |                    |
| Authentication Type:    | Local Password                               | Ŧ                                             |           |               |          |                    |
| Password:               | restaurant123                                |                                               |           |               |          |                    |
| Authentication Timeout: | Custom                                       | Ŧ                                             |           |               |          |                    |
|                         | 0 D 2 H 0                                    | M                                             |           |               |          |                    |
| Redirect:               | Enable                                       |                                               |           |               |          |                    |
| Redirect URL:           | http://restaurant1.                          | com                                           |           |               |          |                    |
| Portal Customization:   | Local Web Portal                             | Ŧ                                             |           |               |          |                    |
|                         |                                              | Welcome to XXX restau                         | irant     |               |          |                    |
|                         | Password                                     | :                                             |           |               |          |                    |
|                         | Term of U                                    | se:                                           |           |               |          |                    |
|                         | By using<br>to these<br>1.xxxxxx<br>2.xxxxxx | the provided internet,<br>terms:<br>x<br>xxxx | you agree |               |          |                    |
|                         | I acc                                        | ept the Term of Use                           |           |               |          |                    |
|                         |                                              | Login                                         |           |               |          |                    |
|                         |                                              |                                               |           |               |          |                    |
| Save                    |                                              |                                               |           |               |          |                    |

- 1) Select the SSIDs for the guests on which the portal will take effect.
- 2) Select the Authentication Type as "Local Password" and specify the Password as "restaurant123".
- 3) Configure Authentication Timeout. Here we customize the timeout as 2 hours. It means that guests will be logged out after they have been authenticated for 2 hours. To continue to use the internet service, these guests need to enter the password to pass the portal authentication once again.
- 4) Check the box to enable **Redirect**, and enter the website of the restaurant: http:// www.restaurant1.com.

- 5) Configure the authentication page. Specify the title and the term of use. To access the internet, guests need to enter the correct password in the **Password** field, accept the **Term of Use**, and click the **Login** button.
- 3. Click Save.

### **Configure Scheduler**

Follow the steps below to schedule the radio to operate only during the working time (9:00 am to 22:00 pm).

- 1. Go to the **Wireless > Scheduler** page.
- 2. In the **Settings** section, check the box to enable **Scheduler**, and select the **Association Mode** as "Associated with AP". Click **Save**.

| Settings          |                    |   |
|-------------------|--------------------|---|
| Scheduler:        | Enable             |   |
| Association Mode: | Associated with AP | Ŧ |
|                   |                    |   |
|                   |                    |   |

3. In the Scheduler Profile Configuration section, click 🕂 Create Profiles .

Scheduler Profile Configuration

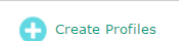

1) The following page will appear. Click 🔂 Add a Profile and specify the profile name as "worktime". Click **OK**.

|          |           | 🕂 Add a Profile |   |    |              |      |               | <b>(</b> ) A | dd an ite |
|----------|-----------|-----------------|---|----|--------------|------|---------------|--------------|-----------|
| Pro      | file Name | Modify          |   | ID | Profile Name | Days | Start<br>Time | End Time     | Modify    |
|          |           |                 | • |    |              |      |               |              |           |
| Profile: | worktime  |                 |   |    |              |      |               |              |           |
|          | Cancel    | ок              |   |    |              |      |               |              |           |

2) Choose the newly added profile "worktime", and click 🔂 Add an item. Then the item configuraiton page will appear. Specify the time range as everyday 9:00 to 22:00. Click OK.

|              | 🕂 Add a Profile |   |    |                                                                                     |                             |        |               | 🔁 A(     | dd an iter |
|--------------|-----------------|---|----|-------------------------------------------------------------------------------------|-----------------------------|--------|---------------|----------|------------|
| Profile Name | Modify          |   | ID | Profile Nar                                                                         | ne D                        | ays    | Start<br>Time | End Time | Modify     |
| worktime     | 6               | • |    |                                                                                     |                             |        |               |          |            |
|              |                 |   |    | ✓ Sun         Time:       2         Start Time:       09         End Time:       22 | 4 hours<br>• : 00<br>• : 00 | ▼<br>▼ |               |          |            |

4. In the **Scheduler Association** section, select "worktime" in the **Profile Name** column and select "Radio On" in the **Action** column. Click **Save**.

| ID | АР                       | AP MAC            | Profile Name |   | Action   |  |
|----|--------------------------|-------------------|--------------|---|----------|--|
| 1  | EAP245-50-c7-bf-17-a6-e2 | 50-C7-BF-17-A6-E2 | worktime     | Ŧ | Radio On |  |

## 6.5 Test the Network

To ensure that the employees and guests can surf the internet via the wireless network, we can use a client device, such as a telephone, to test whether the SSIDs are working normally.

- To test the SSIDs for the employees, follow the steps below:
  - 1) Enable the Wi-Fi feature of the client device.
  - 2) Choose the SSID "employee\_2.4GHz" or "employee\_5GHz" among the detected SSIDs.
  - 3) Enter the password "restaurant123abc" to join the wireless network.
  - 4) Check whether internet websites can be visited successfully.
- To test the SSIDs for the guests, follow the steps below:
  - 1) Enable the Wi-Fi feature of the client device.
  - 2) Choose the SSID "guest\_2.4GHz" or "guest\_5GHz" among the detected SSIDs.
  - 3) The default web browser on the device will pop up and the authentication page will appear. Enter the password "restaurant123", check the box to accept the term of use, and click the LOGIN button.

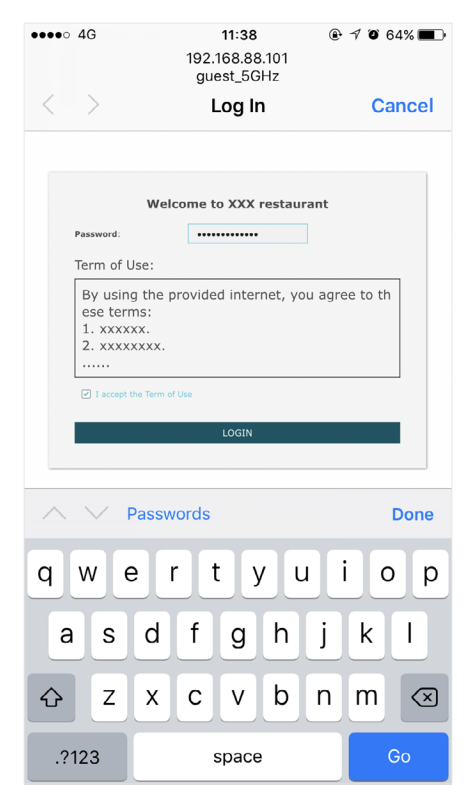